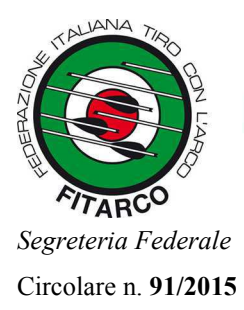

### FEDERAZIONE ITALIANA DI TIRO CON L'ARCO

Roma, 16 settembre 2015

RACCOMANDATA

*A tutte le* **Società affiliate** 

LORO INDIRIZZI

e, per conoscenza:

Organi Centrali e Territoriali

#### OGGETTO: attivazione della casella di posta elettronica certificata (PEC) federale

Con riferimento alla creazione del dominio PEC Fitarco e all'**attivazione gratuita** dell'indirizzo di **posta elettronica certificata federale** per tutte le società affiliate (si consultino al riguardo le circolari pubblicate sul sito internet Fitarco n. 50 e 65/2015) con la presente si invitano <u>formalmente</u> tutte le società affiliate a questa Federazione, nel caso non avessero ancora provveduto, a <u>procedere con urgenza</u> a tale adempimento e, comunque, **entro e non oltre il 1° novembre 2015**.

Al riguardo si evidenziano gli **obblighi** introdotti dal nuovo <u>regolamento di giustizia federale</u>, all'art. 12 – comunicazioni:

"Tutti gli atti del procedimento dei quali non sia stabilita la partecipazione in forme diverse **sono comunicati a mezzo di posta elettronica certificata**, il cui indirizzo è indicato sul sito istituzionale della Federazione, nella pagina della Giustizia Federale" – (v. menu "Federazione", voce "Organi di Giustizia").

Precisiamo che dopo la data sopra indicata tutte le formali comunicazioni della Fitarco (non solo <u>quelle riguardanti gli Organi di Giustizia federali</u>), verranno trasmesse a mezzo "PEC".

Rammentiamo brevemente le **semplici procedure per l'attivazione della casella pec**, <u>al termine</u> <u>delle quali dovrà essere inviato alla casella supporto@pec.fitarco.it il seguente messaggio di conferma</u>:

"si conferma l'avvenuta attivazione della casella pec Fitarco, che si dichiara di consultare regolarmente"

#### procedure per l'attivazione della casella pec

- Accedere al seguente sito per il reset password: <u>https://gestionemail.pec.it/reset\_password/index</u>
- Inserire l'indirizzo della casella pec (codicesocietà@pec.fitarco.it esempio: 01001@pec.fitarco.it)
- Inserire la partita IVA federale: 05525461009
- Inserire il codice di verifica contenuto nell'immagine a destra e cliccare su Nuova Password

Dopo avere ricevuto la password per l'accesso, la casella PEC **può essere consultata con facilità** al seguente indirizzo webmail: <u>https://webmail.pec.fitarco.it</u>. Per la configurazione del client di posta (programma **outlook** o similari) sul computer, fare riferimento alla guida allegata.

Per qualsiasi necessità è possibile ricevere **pronta assistenza** scrivendo al seguente indirizzo e.mail: <u>supporto@fitarco-</u> italia.org.

Con i più cordiali saluti.

Il Segretario Generale Carboni)

**Federazione Italiana di Tiro con l'Arco** Via Vitorchiano, 113/115 - 00189 Roma Tel. 06 91516900 - Fax 06 91516915 C.F. 80063130159 - P.IVA 05525461009

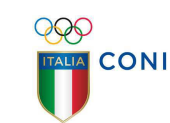

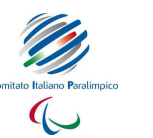

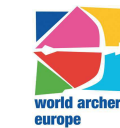

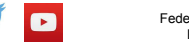

Federazione Sportiva Nazionale Riconosciuta dal CONI Federazione Sportiva Paralimpica Riconosciuta dal CIP

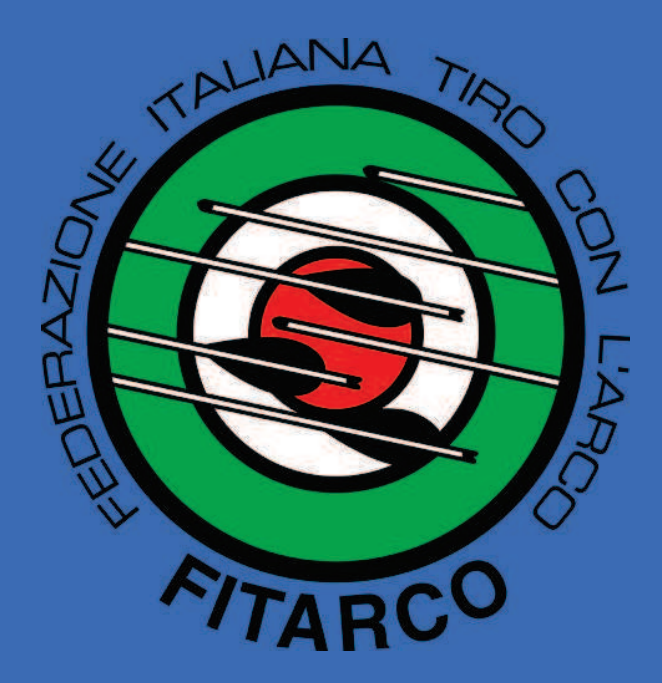

# Posta Elettronica Certificata

### Accesso e configurazione

### 1. Accesso attraverso portale webmail

E' possibile accedere attraverso browser attraverso l'indirizzo url https://webmail.pec.fitarco.it

| Grazie alla Webmail potra<br>Controllare la tua casella ( | i:<br>I nosta elettronica da gualsiasi nostazione internet                                                                                                    |           |
|-----------------------------------------------------------|----------------------------------------------------------------------------------------------------|-----------|
| Gestire ed organizzare tut                                | i i tuoi messaggi;                                                                                                    |           |
| Organizzare i tuoi appunta                                | menti grazie a un nuovo Calendario messo a tua dispo                                                                                                    | osizione; |
|                                                           | 1999 - Canada Canada Canada Canada Canada Canada Canada Canada Canada Canada Canada Canada Canada Canada Canad<br>1999 - Canada Canada Canada Canada Canada Canada Canada Canada Canada Canada Canada Canada Canada Canada Canada |           |
| Indirizzo E-mail:                                         | Password:                                                                                                    |           |
| admin@pec.fitarco.it                                      | ACCE                                                                                                    | DI        |
| Lingua:                                                   |                                                                                                    |           |
| Italiano                                                  | V                                                                                                    |           |
| Gestisci Account                                          |                                                                                                    |           |
|                                                           |                                                                                                    |           |

|                                                                                                    |                                                                                                    | دموسنا, ۱ Anuto<br>admin - admin@pec.fitarco.it                                                                                                    |
|----------------------------------------------------------------------------------------------------|----------------------------------------------------------------------------------------------------|----------------------------------------------------------------------------------------------------|
| Ricerca nei messaggi                                                                                                    | Desktop                                                                                                    |                                                                                                    |
| Nuovo 👻 🧕 Aggiorna                                                                                                    | Ricarica Aggiungi Gadget Colonne 👻                                                                                                    | Visualizza al login; Desktop *                                                                                                    |
| O Desktop                                                                                                    | Messaggi                                                                                                    | o ip o Bervenuto O (p o )                                                                                                    |
| <ul> <li>Naova Messangia</li> <li>Nuovo Contatto</li> <li>Nuovo Gruppo</li> <li>Nuovo Evento</li> <li>Nuova Attoritá</li> </ul> | Nessun messaggio non letto - Vai a Posta in arrivo<br>Messaggi recenti<br>posta-cernficata@pec.aruba.it - 14 mag 2015 - 11:07<br>ACCETIAZIONE: 1657<br>posta-cernficata@pec.aruba.it - 14 mag 2015 - 11:07<br>CONSEGNA: Messaggio prova Microsoft Outlook<br>posta-cernficata@pec.aruba.it - 14 mag 2015 - 11:05<br>ACCETTAZIONE: Messaggio prova Microsoft Outlook<br>Posta-cernficata@pec.aruba.it - 14 mag 2015 - 11:05<br>ACCETTAZIONE: Messaggio prova Microsoft Outlook<br>Posta-cernficata@pec.aruba.it - 14 mag 2015 - 11:05<br>ACCETTAZIONE: Messaggio prova Microsoft Outlook | Ciao admin<br>Lunedi 18 Maggio 2015 Arezzo<br>28 C<br>Ricerca pubblica casele PEC<br>Ricerca caselle delle Aziende<br>su Registra delle Ingrese<br>Ricerca caselle della Pubblica |
|                                                                                                    | Nur                                                                                                    | Amministrazione su IndicePA                                                                                                    |
| Messaggi                                                                                                    | Calendario                                                                                                    | 000                                                                                                    |
| Contatti                                                                                                    | Eventi nei prossimi 7 giorni: 0                                                                                                    | Quata 💿 💮 🕤                                                                                                    |
| Calendario                                                                                                    | Nessun evento programmato                                                                                                    | Dati del tuo account                                                                                                    |
| L Attività                                                                                                    |                                                                                                    | Utilizzo Webmail                                                                                                    |
| 💘 Ricerca                                                                                                    |                                                                                                    | 0% Spazio utilizzato - 0 Mb occupati su 1000 Mb disponibili                                                                                                    |
| Opzioni                                                                                                    |                                                                                                    |                                                                                                    |

## 2. Configurazione client di posta esterno

E' possibile configurare un client di posta esterno, di seguito i parametri per configurare il client di posta Microsoft Outlook

• Passo 1: Nella schermata del menù "File" cliccare su Aggiungi account

| Informazioni         | Inform                      | iazioni account                                                                                                    |
|----------------------|-----------------------------|----------------------------------------------------------------------------------------------------|
| Apri ed esporta      | admin@pe                    | ec.fitarco.it                                                                                                    |
| Salva con            | IMAP/SMT                    | тр. т                                                                                                    |
| nome                 | 🕂 Aggiungi acco             | bunt                                                                                                    |
| Salva come           |                             | Impostazioni account e social network                                                                                                    |
| Auoberto             | Impostazioni                | Consente di modificare le impostazioni per l'account o configurare più<br>connessioni                                                                                                    |
| Salva allegati       | account*                    | Connettersi a social network.                                                                                                    |
| Stampa               |                             | Pulizia cassetta postale                                                                                                    |
|                      |                             | Consente di gestire la dimensione della cassetta postale svuotando la cartella                                                                                                    |
| Account di<br>Office | Strumenti<br>pulizia *      | Posta eliminata e archiviando elementi.                                                                                                    |
| Opzioni              | 4                           | Regole e avvisi                                                                                                    |
| Esci                 | Gestisci regole<br>e avvisi | È possibile utilizzare Regole e avvisi per organizzare i messaggi di posta elettronica<br>in arrivo e per ricevere aggiornamenti in caso di aggiunta, modifica o rimozione di<br>elementi. |

• <u>Passo 2: Inserire i seguenti parametri così come riportato di seguito e spuntare</u> <u>memorizza password:</u>

**Nome:** Inserire la ragione sociale e se necessario specificare il ruolo.

Indirizzo di posta elettronica: es. mario.rossi@pec.fitarco.it

**Tipo di Account:** questo paramentro indica la modalità di accesso al server di posta in arrivo. E' possibile configurare IMAPs o POP3s. Si consiglia la configurazione dell'IMAP in quanto la posta risiede sia sul client che sul server esterno.

Server di Posta in Arrivo: imaps.pec.fitarco.it

Server di Posta in Uscita: smtps.pec.fitarco.it

#### Nome Utente: mario.rossi@pec.fitarco.it

**Password:** La vostra password

|                                             | Aggiungi account                                                                                                    |
|---------------------------------------------|----------------------------------------------------------------------------------------------------|
| e IMAP<br>el server di posta per l'account. | 光                                                                                                    |
|                                             | Prova impostazioni account                                                                                                    |
| Admin Fitarco                               | È consigliabile provare l'account per accertarsi che i dati                                                                                  |
| admin@pec.fitarco.it                        | miness sono corretti.                                                                                                    |
|                                             | Prova impostazioni account                                                                                                    |
| IMAP 🗸                                      | E Braus importations account facanda dis su                                                                                                  |
| imaps.pec.fitarco.it                        | Avanti                                                                                                    |
| smtps.pec.fitarco.it                        |                                                                                                    |
| - Berlan - Provence                         |                                                                                                    |
| admin@pec.fitarco.it                        | Posta da mantenere offline: Tutto                                                                                                    |
| *******                                     |                                                                                                    |
| morizza password                            |                                                                                                    |
| icazione password di                        | Altre impostazioni                                                                                                    |
|                                             | Admin Fitarco<br>admin@pec.fitarco.it<br>IMAP<br>Imaps.pec.fitarco.it<br>smtps.pec.fitarco.it<br>admin@pec.fitarco.it<br>composed fitarco.it |

Passo 3: cliccare su **Altre impostazioni e configurare così come segue:** 

|                                                                                                    | mpostazioni posta elettronica Internet  | Impostazioni posta elettronica Internet                                                                                                    |
|----------------------------------------------------------------------------------------------------|-----------------------------------------|----------------------------------------------------------------------------------------------------|
| Generale Server dell                                                                                                    | a posta in uscita Impostazioni avanzate | Generale Server della posta in uscita Impostazioni avanzate                                                                                                    |
| Generale Server della posta in uscita Impostazioni avanzate III server della posta in uscita (SMTP) richiede l'autenticazione UUtilizza le stesse impostazioni del server della posta in arrivo © Accedi con Nome utente: admin@pec.fitarco.it Password: Memorizza password Richiedi autenticazione password di protezione (SPA) |                                         | Generale Server della posta in uscita impostazioni avanzate Numeri porte server Server posta in arrivo (IMAP): 993 Valori predefiniti Utilizzare il tipo di connessione crittografata seguente: SSL v Server posta in uscita (SMTP): 465 Utilizzare il tipo di connessione crittografata seguente: SSL v Timeout server Breve Lungo 1 minuto Cartelle Percorso cartella radice: Posta inviata Non salvare copie degli elementi inviati Posta eliminata |
|                                                                                                    | OK Annulia                              | Gli elementi contrassegnati per l'eliminazione verranno definitivamente eliminati al<br>momento dell'eliminazione degli elementi nella cassetta postale.<br>Elimina elementi al passaggio a un'altra cartella in modalità online<br>OK Annulla                                                                                                    |

Nella schermata **Server di posta in uscita** spuntare la casella "Il server di posta in uscita SMTP richide autenticazione e inserire la vostra casella pec con la vostra password.

Nella schermata **Impostazioni Avanazate** selezionare SSL per posta in arrivo e uscita e modificare la porta del server di uscita da **25** a **465**. Cliccare su OK.